# 티켓매니저시스템 PC 설정가이드

2020. 09 인터파크 티켓

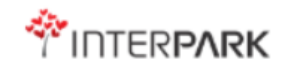

#### 1. Internet Explorer 버전 확인

[1] 로그인 화면 우측 상단에서 도구(T)를 클릭 합니다.

[2] Internet Explorer 정보를 클릭합니다.

[3] Internet Explorer 버전 팝업을 확인 합니다.

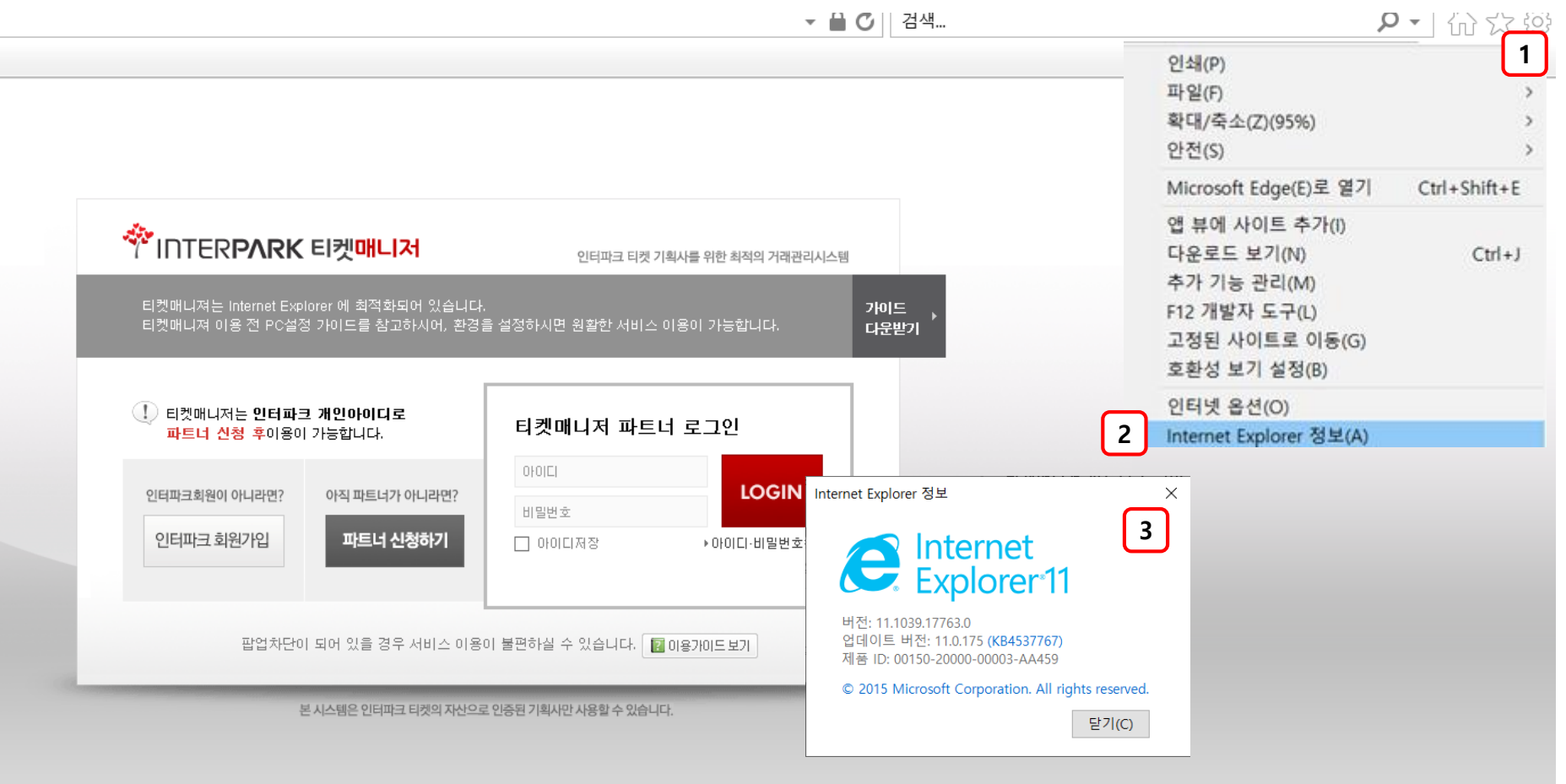

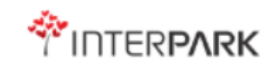

#### 2. 팝업 차단 해제

[1] 로그인 화면 우측 상단에서 도구(T)를 클릭 합니다.

[2] 인터넷 옵션을 선택 합니다.

[3] 인터넷 옵션 창에서 개인정보 탭을 클릭하고 팝업 차단 사용이 해제되어 있는지 확인합니다. (팝업 차단 사용이 해제되어야 원활한 이용이 가능합니다.)

|                                                                                                    | ▼ 🛱 🖸 │ 검색                                        | ? · 」 讼 🛄 🤅                                                                                                    |
|----------------------------------------------------------------------------------------------------|---------------------------------------------------|----------------------------------------------------------------------------------------------------|
|                                                                                                    | 인터넷 옵션 ? ×<br>일반 3개인 정보 내용 연결 프로그램 고급 설정          | 인쇄(P) > ><br>파일(F) > ><br>확대/죽소(Z)(95%) > ><br>안전(S) > > > > > > > > > > > > > > > > > > >                                                                                                    |
| <b>약 INTERPARK 티켓매니저</b><br>티켓매니져는 Internet Explorer 에 최적화되어 있습니다.<br>티켓매니져 이용 전 PC설정 가이드를 참고하시어, 환경을 설정하시 | 사이트(S)     고급(M)       위치                         | Microsoft Edge(E)로 열기         Ctrl+Shift+E           앱 뷰에 사이트 추가(I)            다운로드 보기(N)         Ctrl+J           추가 기능 관리(M)            F12 개발자 도구(L)         고정된 사이트로 이동(G)           호환성 보기 설정(B) |
| 탄켓매니저는 인터파크 개인아이디로<br>파트너 신청 후이용이 가능합니다.     티켓     인터파크회원이 아니라면?     인터파크회원가입     파트너 신청하기     대말         | ☑ InPrivate 브라우징 시작 시 도구 모음 및 확장 프로그램 사용 안 함(T) 2 | 인터넷 옵션(O)<br>Internet Explorer 정보(A)                                                                                                    |
| 팝업차단이 되어 있을 경우 서비스 이용이 불편하ఉ<br>본시스템은 인터파크 티켓의 자산으로 인중된 기획                                                  | 확인 취소 적용(A)                                       |                                                                                                    |

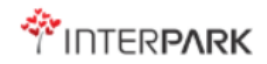

#### 3. 호환성 보기 설정

[1] 로그인 화면 우측 상단에서 도구(T)를 클릭 합니다.

[2] 호환성 보기 설정을 클릭 합니다.

[3] 호환성 보기 설정 창에서 사이트 주소 2개를 추가합니다. (interpark.com / ticketpark.com)

|                                                                                           | 호환성 보기 설정 <b>3</b><br>호환성 보기 설정 변경                                        | ×                     | 인쇄(P)<br>파일(F)<br>확대/죽소(Z)(95%)<br>안전(S)                                       |             |
|-------------------------------------------------------------------------------------------|---------------------------------------------------------------------------|-----------------------|--------------------------------------------------------------------------------|-------------|
|                                                                                           |                                                                           |                       | Microsoft Edge(E)로 열기                                                          | Ctrl+Shift+ |
| INTERPARK 티켓매니저 티켓매니져는 Internet Explorer 에 최적화되어 있습니다. 티켓매니져 이용 전 PC설정 가이드를 참고하시어, 환경을 설정 | 이 웹 사이트 추가(D):<br>Interpark.com<br>호환성 보기에 추가한 웹 사이트(W):<br>interpark.com | <b>추가(A)</b><br>제거(R) | 앱 뷰에 사이트 추가(I)<br>다운로드 보기(N)<br>추가 기능 관리(M)<br>F12 개발자 도구(L)<br>고정된 사이트로 이동(G) | Ctrl+       |
| ① 티켓매니저는 인터파크 개인아이디로 F                                                                    | ticketpark.com                                                            |                       | 2 호환성 보기 설정(B)<br>인터넷 옵션(O)                                                    |             |
| 파트너 신청 후이용이 가능입니다.<br>인터파크회원이 아니라면?<br>인터파크 회원가입 파트너 신청하기                                 | · · · · · · · · · · · · · · · · · · ·                                     |                       | Internet Explorer 정보(A)                                                        |             |
| 팝업차단이 되어 있을 경우 서비스 이용이 불편                                                                 | Microsoft 오완경 폭독 사용(0)<br>Internet Explorer 개인 정보 취급 방침을 읽고 자세히 읽<br>하    | 발아보기                  |                                                                                |             |
|                                                                                           |                                                                           | 달기(C)                 |                                                                                |             |

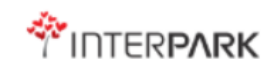

#### 4. 호환성 문제 해결 – IE 정보 확인

[1] 켜져 있는 Internet Explorer 창을 모두 끄고 새로운 창을 열고 티켓매니저시스템으로 접속합니다.

[2] 로그인 화면 우측 상단에서 도구(T)를 클릭 합니다.

[3] Internet Explorer 정보(A) 클릭합니다.

[4] 자동으로 새 버전설치 (I) 좌측 체크박스 체크해제 (체크박스가 없는 경우 [닫기] 버튼 클릭)

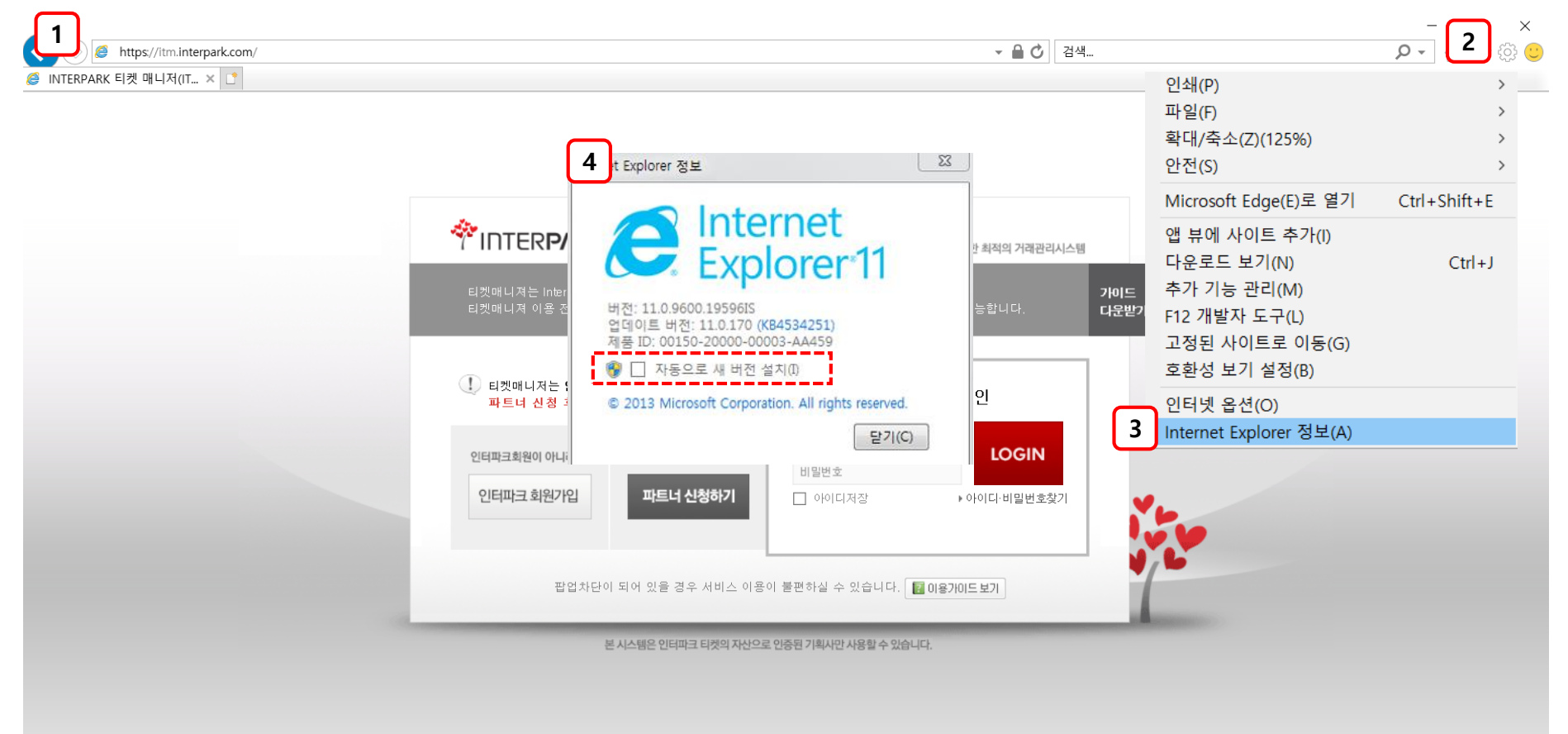

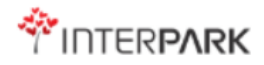

#### 4. 호환성 문제 해결 (1)

[1] 로그인 화면 우측 상단에서 도구(T)를 클릭 합니다. [2] 인터넷 옵션(O)을 클릭합니다.

[2] 한다켓 답한(0)를 흔득합니다.

[3] 인터넷 옵션 팝업창의 [보안] 탭을 클릭합니다.

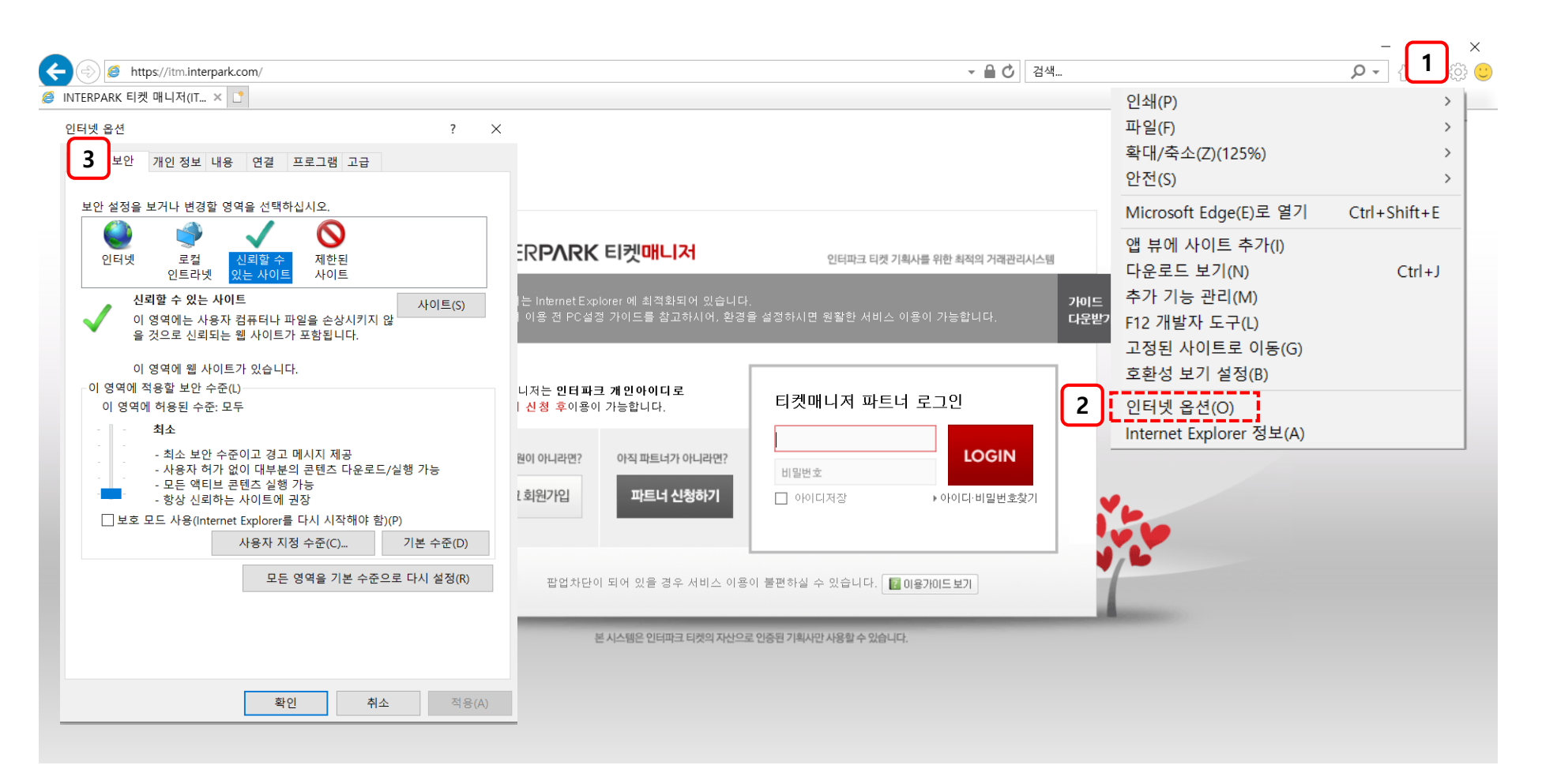

#### 4. 호환성 문제 해결 (1)

[4] [인터넷] 영역을 클릭 합니다.

[5] 보호 모드 사용(Internet Explorer를 다시 시작해야함) 체크를 해제합니다.

[6] [신뢰할 수 있는 사이트] 영역을 클릭합니다.

[7] [사이트(S)]를 클릭합니다.

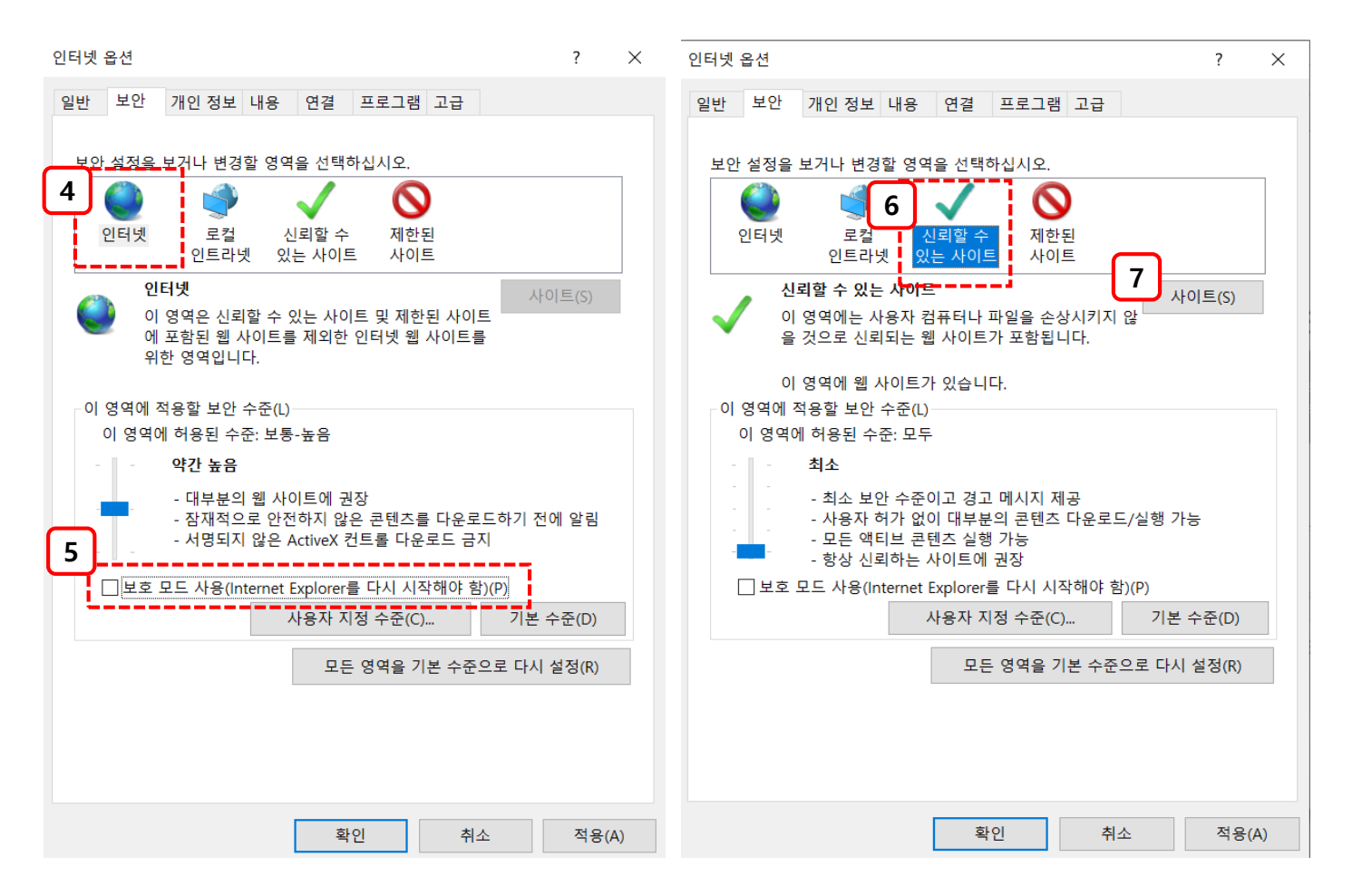

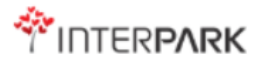

### 4. 호환성 문제 해결 (1)

[8] [이 영역에 있는 모든 사이트에 대해 서버 검증(https:) 필요(S)] 체크 해제합니다.
[9] [영역에 웹 사이트 추가(D)] 를 통해 웹사이트 URL 추가합니다.
[10] 주소 추가 후 [닫기(C)] 클릭합니다.

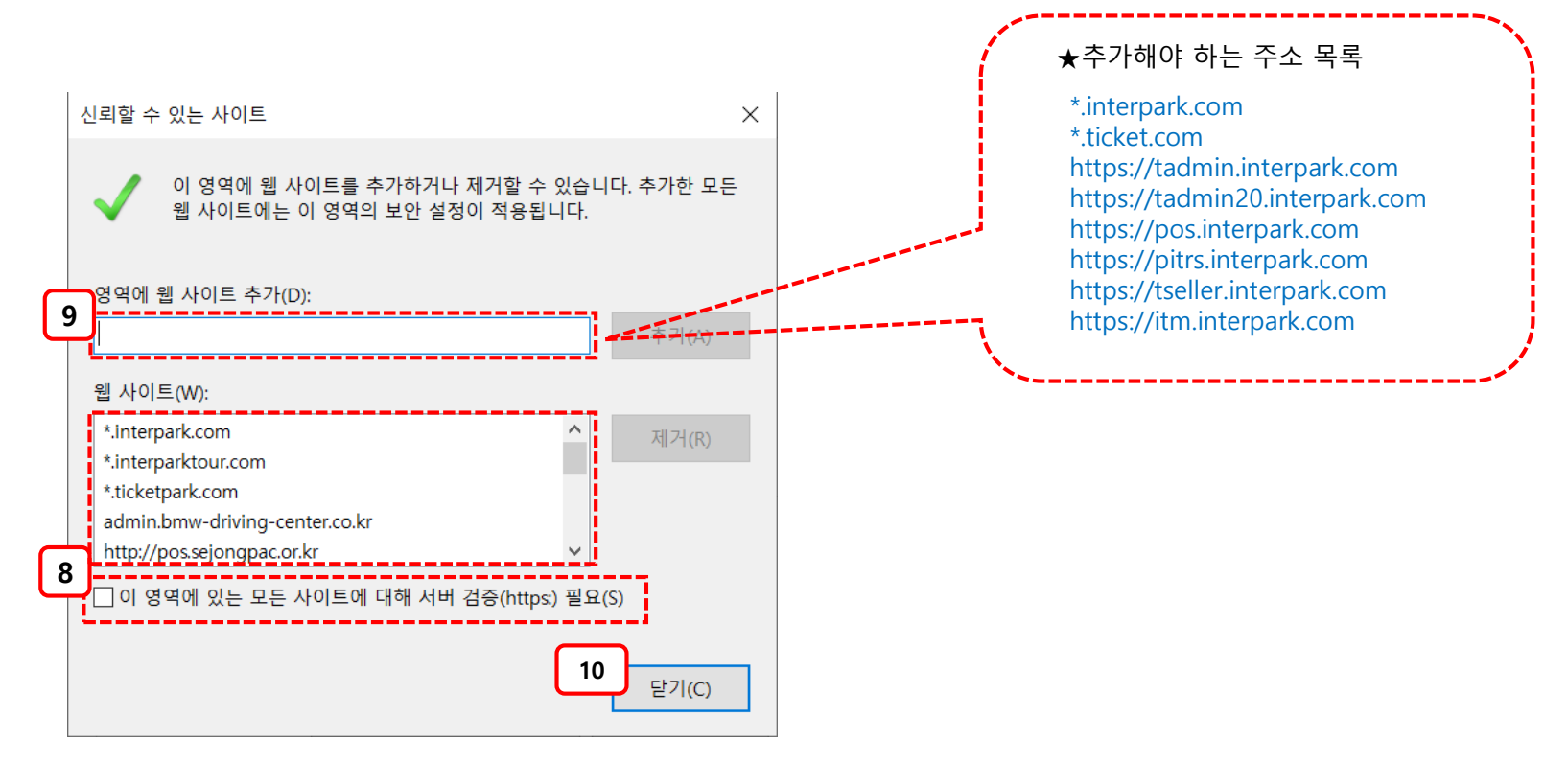

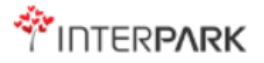

#### 4. 호환성 문제 해결 (2)

[1] [신뢰할 수 있는 사이트] 영역을 클릭 합니다.

[2] [사용자 지정 수준(C)] 클릭 합니다.

[3] 보안설정 팝업 內 [팝업 차단 사용]에서 '사용 안 함' 체크하고, 그 외 모든 항목은 '사용' 으로 체크 합니다.

[4] [확인]을 클릭합니다.

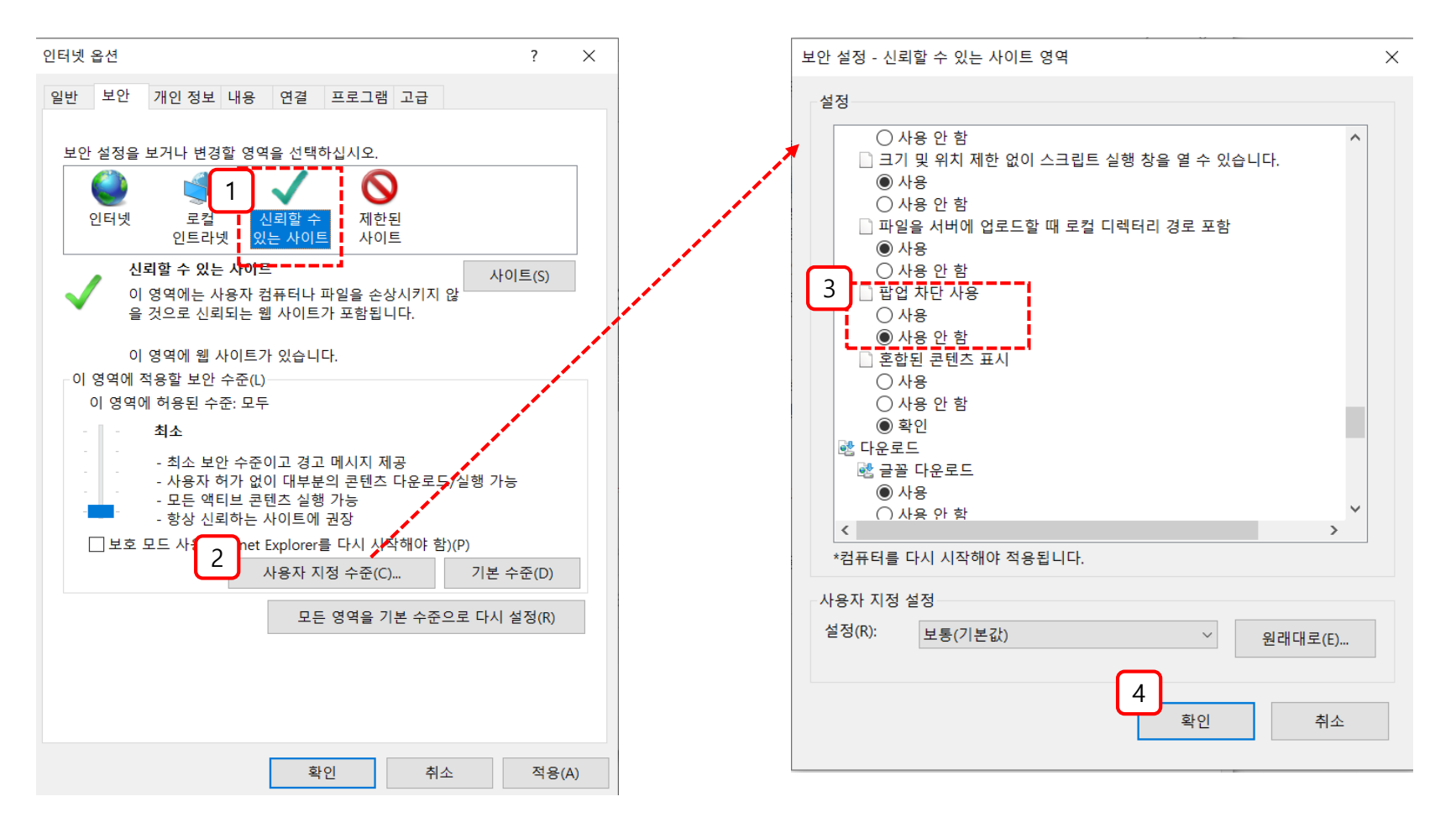

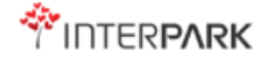

#### 4. 호환성 문제 해결 (3)

[1] [고급]탭을 클릭합니다.

[2] [SSL 3.0사용], [TLS 1.0사용], [TLS 1.1사용], [TLS 1.2사용] 모두 체크 합니다.

[3] [소프트웨어의 서명이 올바르지 않더라도 실행 또는 설치하도록 허용]을 클릭 합니다.

[4] [적용(A)]을 클릭합니다.

[5] [확인]을 클릭합니다.

| 인터넷 옵션 ? ×                                                                                                    | 인터넷 옵션 ? ×                                                                                                    |
|----------------------------------------------------------------------------------------------------|----------------------------------------------------------------------------------------------------|
| 일반 보안 개인정보 내용 연결 프로그램 고급 1<br>설정<br>✓ DOM 저장소 사용<br>○ Internet Explorer에서 방문하는 사이트에 추적 안 함 요청 보내기*<br>✓ SSL 3.0 사용<br>○ TLS 1.0 사용<br>○ TLS 1.1 사용<br>○ TLS 1.2 사용<br>✓ Windows Defender SmartScreen 사용<br>○ 게시를 허용하지 않는 영역으로 POST 전송이 리디렉션되는 경우어<br>□ 게시자의 인증서 해지 확인<br>○ 기본 XMLHTTP 지원 사용<br>□ 다른 혼합된 콘텐츠가 있는 안전하지 않은 이미지 차단<br>○ 다운로드한 프로그램의 서명 확인<br>□ 보안과 비보안 모드 사이를 전환할 때 경고 ♥ | 일반 보안 개인정보 내용 연결 프로그램 고급<br>설정<br>                                                                                                    |
| *컴퓨터를 다시 시작해야 적용됩니다.       고급 설정 복원(R)         Internet Explorer 기본 설정 복원         Internet Explorer의 설정을 기본 상태대로 다시 설정<br>합니다.       원래대로(S)         브라우저가 사용 불가능한 상태에 있을 때에만 이 기능을 사용해야 합니다.                                                                                                    | *컴퓨터를 다시 시작해야 적용됩니다.       고급 설정 복원(R)         Internet Explorer 기본 설정 복원         Internet Explorer의 설정을 기본 상태대로 다시 설정       원래대로(S)         브라우저가 사용 불가능한 상태에 있을 때에만 이 기능을 사용해야 합니다.         5       4         확인       취소 |

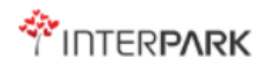

#### 4. 호환성 문제 해결 (4)

[1] 웹페이지 우측 상단 도구(T)를 클릭합니다.

[2] [호환성 보기 설정(B)] 클릭 합니다.

[3] [이 웹 사이트 추가(D)]를 통해 웹사이트 주소를 추가 합니다. (interpark.com, ticketpark.com)

[4] [호환성 보기에서 인트라넷 사이트표시(I)], [Microsoft 호환성 목록 사용(U)] 을 체크 합니다.

[5] [안전(S)] 클릭 후 ActiveX필터링(X) 체크해제 상태 확인 후 컴퓨터를 재부팅 합니다.

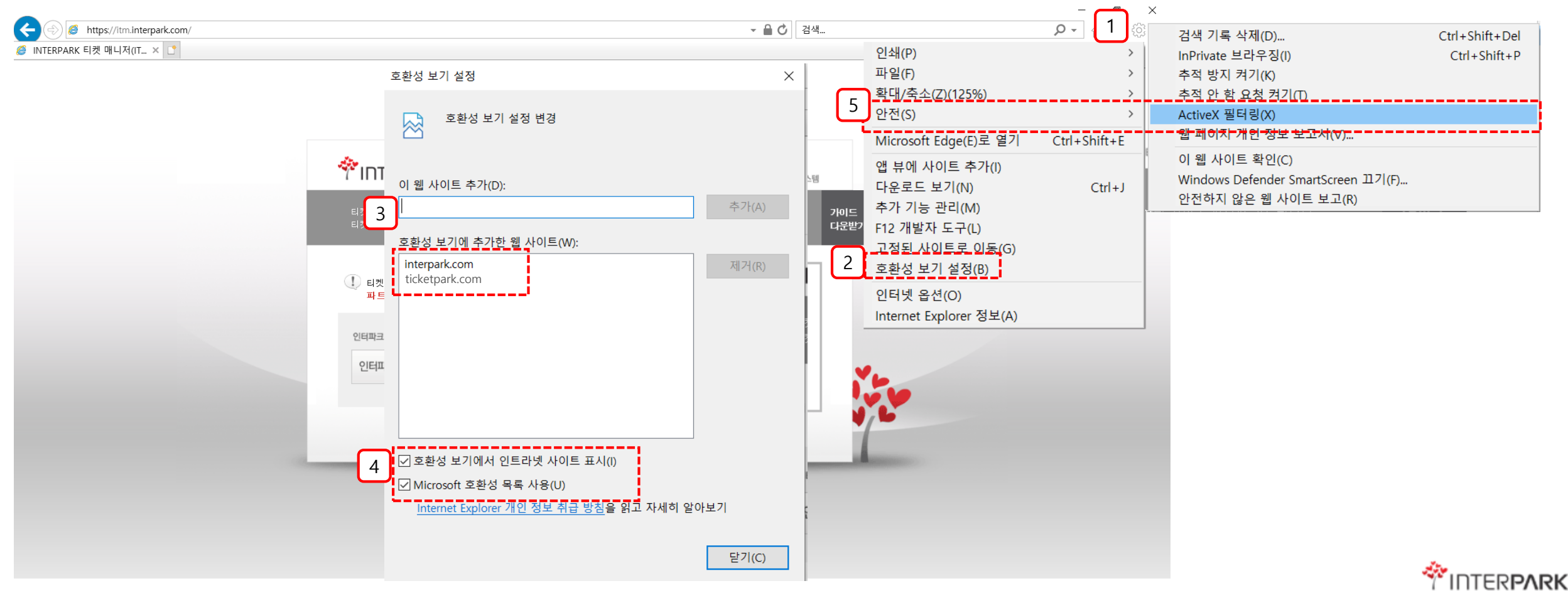

### 4. 호환성 문제 해결 (5)

#### ※ 호환성 문제 해결(1)~ (4)까지 모두 적용했음에도 정상적인 사용이 안될 경우

[1] 웹페이지 상단[도구(T)] 메뉴에서 [F12 개발자 도구(L)]를 클릭합니다.
[2] 화면 하단의 개발자 도구 팝업창 우측 상단 ➡➡ 아이콘 클릭하여, '8'로 체크 합니다.
(인터파크 티켓 시스템이 IE8에 최적화 되어 있어, 다운그레이드 시키는 과정입니다.)

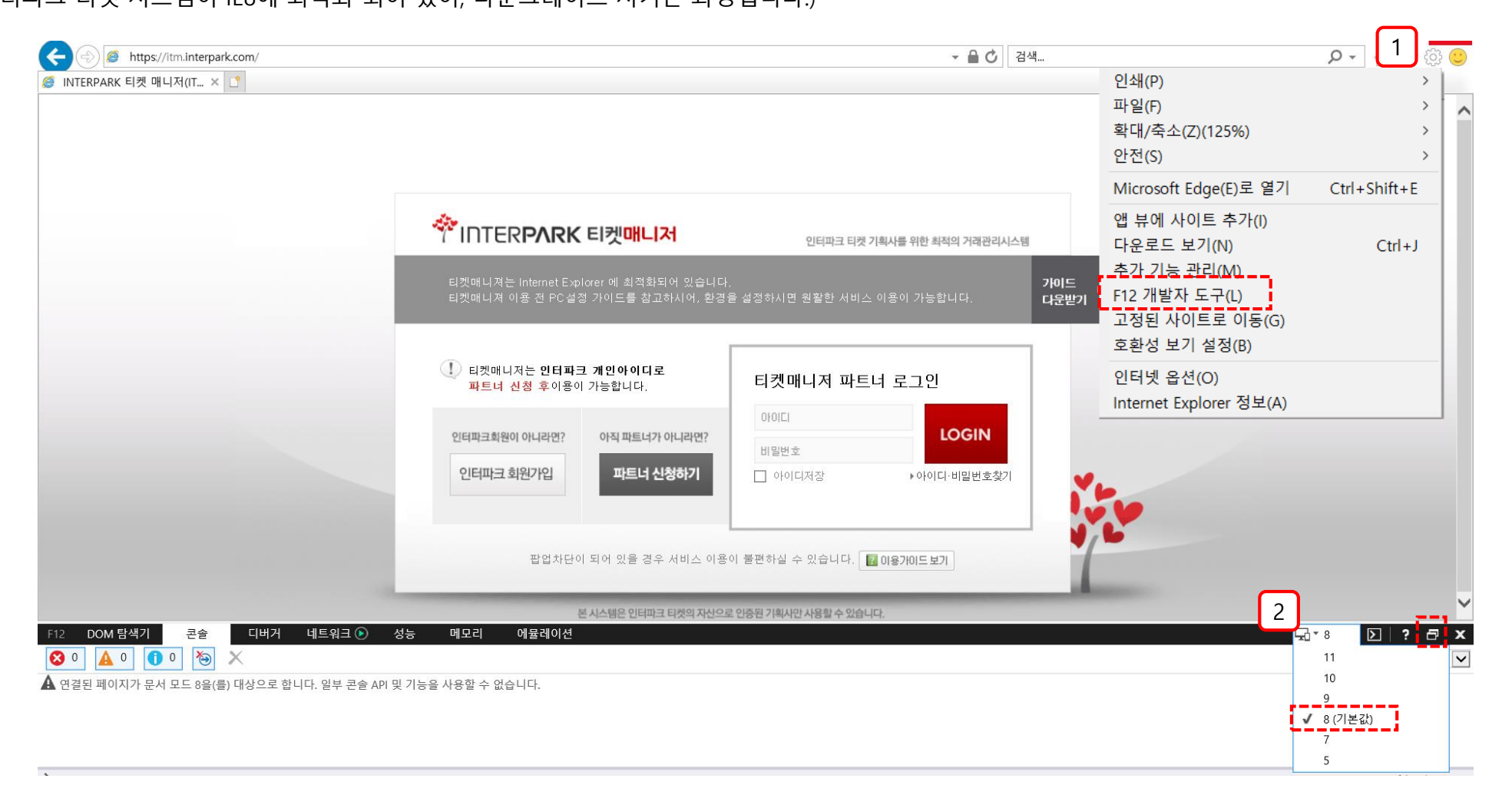

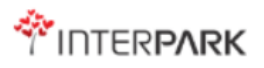